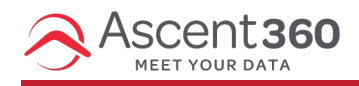

Users are people who can log in to your marketing platform to create audiences, design and schedule emails, and view reporting and customer data. Learn how to manage users in Ascent360.

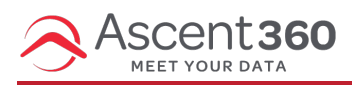

## Request access for a new user

User account creation can be requested via our Help Desk (by emailing support@ascent360.com or creating a ticket from within the platform).

Provide the following information in your request:

- Your organization name
- The new user's:
  - Email Address
  - First and Last name
  - Start Date / Desired Access Date
- · Any pages that should be restricted for the user

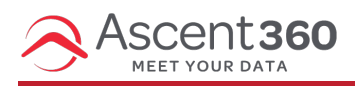

# Disable a user account

Disabling access to the Ascent360 platform is accomplished by the Ascent360 support team. Contact our Help Desk by emailing support@ascent360.com or creating a ticket from within the platform.

#### Provide the following information:

- Your organization's name(s)
- The email address, first and last name of the user account to disable
- · The date by which the user needs removed/disabled

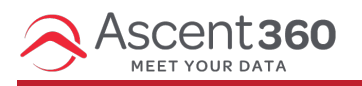

**Reset Your Password** 

Forgot your password? Follow these steps to reset it:

- 1. Navigate to the Ascent360 Login Page
- 2. On the login screen, click Forgot Password?

3. Enter the email address associated with your account and click submit.

| Enter Your | Email |  |
|------------|-------|--|
| mail       |       |  |
|            |       |  |
|            |       |  |
| Submit     |       |  |

- 4. Check your inbox for an email from Ascent360 Support (noreply@ascent360.com)
- 5. Click on the Reset Password button in the email or copy the URL into your browser. This link will expire after 1 hour.

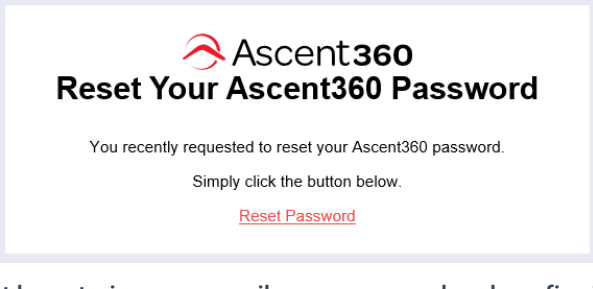

6. Complete the password reset by entering your email, new password and confirming your password.

#### **Reset password**

| Password |          |  |  |
|----------|----------|--|--|
|          |          |  |  |
| Confirmp | bassword |  |  |
|          |          |  |  |
|          |          |  |  |
| Re       | eset     |  |  |

7. You will be redirected to a confirmation page. Click on Login to return to the login page.

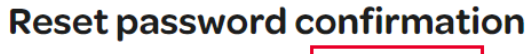

Your password has been reset. Please click here to Log In

8. Login to your account using your new password.

Need additional help? Email support@ascent360.com for assistance.

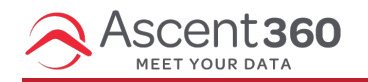

In this article:

- Overview
- Requesting SSO for your Organization
- Microsoft Azure Instructions

## **Overview**

**Single Sign-On (SSO)** allows users to securely access multiple applications with one set of login credentials. Enabling SSO for the Ascent360 platform can streamline your users' access, simplifying the login process and reducing the need to remember yet another password. (It also improves security!)

# **Requesting SSO for your Organization**

SSO for Ascent360 is available by request only. Please submit your request through your CSMor the help desk.

The following information must be provided:

- 1. Identity Provider (IdP) Details: URL of your Identity Provider or Microsoft Entra Identifier.
- 2. Login URL: The login URL for the IdP.
- 3. Logout URL: The logout URL for the IdP (optional and may be the same as the login URL).
- 4. One of the following:
  - 1. Metadata URL: In Entra, this is also called the App Federation Metadata URL.
  - 2. Certificate: The public certificate used by the IdP for signing SSO assertions.

Note: We need the Metadata URL or Certificate, not both.

By default, we use email addresses as usernames for our system, so no changes will need to be made here. Note: SSO is enabled per **domain**, so if you use multiple domains at your company, please give us the one you'd like used for SSO functionality.

The client contact requesting SSO will be the "tester" of the functionality once it's enabled.

### **Microsoft Azure Instructions**

#### Here are instructions for those who use Microsoft Azure:

| E Microsoft Azure                                                                                                    | D Search resources, services, and docs (G+/)                                                                                                    | 🧑 Copilot                     |                                                                                                    |
|----------------------------------------------------------------------------------------------------|----------------------------------------------------------------------------------------------------|-------------------------------|----------------------------------------------------------------------------------------------------|
| Home > Enterprise applications   All applications >                                                                                                    |                                                                                                    | _                             | Create your own application ×                                                                                  |
| Browse Microsoft Entra Gallery                                                                                                    |                                                                                                    |                               |                                                                                                    |
|                                                                                                    |                                                                                                    |                               | R Got feedback?                                                                                                |
| + Create your own application R <sup>e</sup> Got feedback?                                                                                                    |                                                                                                    |                               | If you are developing your own application, using Application Proxy, or want to integrate an                   |
| The Microsoft Entra App Gallery is a catalog of thousands of apps that make it easy to deploy and configure single sign-o<br>application here. If you are wanting to publish an application you have developed into the Microsoft Entra Gallery for oth | in (SSO) and automated user provisioning. When deploying an app from the App Gallery, you<br>er organizations to discover and use, you can file a request using the process described in this                                                                                                    | i leverage preb<br>s article. | application that is not in the gallery, you can create your own application here.                              |
| Q Search application Cinete Cineter and All                                                                                                    | Categories All                                                                                                    |                               | What's the name of your app?                                                                                   |
| Single signon : An User Account Management : An                                                                                                    | Categories : An                                                                                                    |                               | Ascentsousso                                                                                                   |
| Cloud platforms                                                                                                    |                                                                                                    |                               | What are you looking to do with your application?                                                              |
| the second second second second second second second second second second second second second second second se                                                                                                    | 100 C 100 C |                               | Register an application to integrate with Microsoft Entra ID (App you're developing)                           |
|                                                                                                    |                                                                                                    |                               | Integrate any other application you don't find in the gallery (Non-gallery)                                    |
|                                                                                                    | and the second second                                                                                                    |                               | the second second second second second second second second second second second second second second second s |
|                                                                                                    |                                                                                                    |                               |                                                                                                    |
|                                                                                                    |                                                                                                    |                               |                                                                                                    |
|                                                                                                    |                                                                                                    |                               |                                                                                                    |
|                                                                                                    |                                                                                                    |                               |                                                                                                    |
| On                                                                                                    |                                                                                                    |                               |                                                                                                    |
|                                                                                                    |                                                                                                    |                               |                                                                                                    |
|                                                                                                    |                                                                                                    | 1-                            |                                                                                                    |
|                                                                                                    |                                                                                                    |                               |                                                                                                    |
|                                                                                                    |                                                                                                    |                               |                                                                                                    |
|                                                                                                    |                                                                                                    |                               |                                                                                                    |
|                                                                                                    |                                                                                                    |                               |                                                                                                    |
| Fei                                                                                                    |                                                                                                    |                               |                                                                                                    |
|                                                                                                    |                                                                                                    |                               |                                                                                                    |
| Management (SAML) Atlassian                                                                                                    | aws Access box Box                                                                                                    |                               | Craste                                                                                                    |
|                                                                                                    |                                                                                                    |                               |                                                                                                    |

Once you click "Create", please fill out the Properties like this:

Home > Enterprise applications | All applications > Browse Microsoft Entra Gallery >

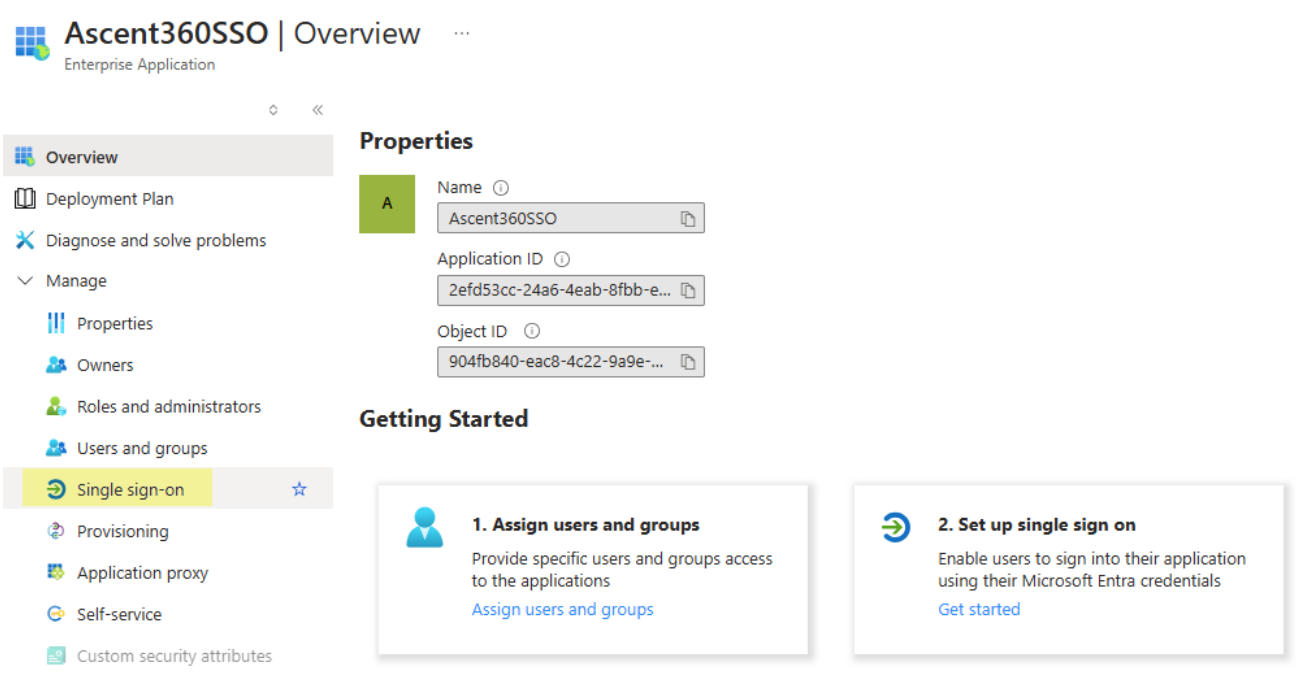

The method must be SAML:

| Home > Enterprise applications   All ap      | oplications > Browse Microsoft Entra Gallery > Ascent3609                                                                 | SSO                                                                                                    |                                      |
|----------------------------------------------|----------------------------------------------------------------------------------------------------|----------------------------------------------------------------------------------------------------|--------------------------------------|
| Ascent360SSO   Sin<br>Enterprise Application | ngle sign-on                                                                                                    |                                                                                                    |                                      |
| o «                                          |                                                                                                    |                                                                                                    |                                      |
| III Overview                                 | Single sign-on (SSO) adds security and convenience when u<br>your organization to sign in to every application they use w | users sign on to applications in Microsoft Entra ID by enabling a u<br>ith only one account. Once the user logs into an application, that | iser in                              |
| 🛄 Deployment Plan                            | credential is used for all the other applications they need ac                                                            | ccess to. Learn more.                                                                                                    |                                      |
| 💥 Diagnose and solve problems                |                                                                                                    |                                                                                                    |                                      |
| $\vee$ Manage                                | Select a single sign-on method He                                                                                         | lp me decide                                                                                                    |                                      |
| Properties                                   |                                                                                                    |                                                                                                    |                                      |
| A Owners                                     | Dischlard                                                                                                    | <u></u>                                                                                                    |                                      |
| Roles and administrators                     | Single sign-on is not enabled. The user                                                                                   | Rich and secure authentication to                                                                                                    | Password storage and replay using a  |
| A Users and groups                           | won't be able to launch the app from<br>My Apps.                                                                          | applications using the SAML (Security<br>Assertion Markup Language) protocol.                                                             | web browser extension or mobile app. |
| Single sign-on                               |                                                                                                    |                                                                                                    |                                      |
| Provisioning                                 |                                                                                                    |                                                                                                    |                                      |
| Application proxy                            |                                                                                                    |                                                                                                    |                                      |
| Gelf-service                                 |                                                                                                    |                                                                                                    |                                      |
| -                                            |                                                                                                    |                                                                                                    |                                      |

#### Then, please add this configuration (highlighted in yellow below):

| v "                           | j opioau metauata me 🧳 change single sign on              | nnoue 🛌 iest uns application 👔 🔿 G              | JUL ICCUDALN:                                            |
|-------------------------------|-----------------------------------------------------------|-------------------------------------------------|----------------------------------------------------------|
| Overview                      | Set up Single Sign-On with SAML                           |                                                 |                                                          |
| 🛄 Deployment Plan             | An SSO implementation based on federation protocols       | improves security, reliability, and end user ex | periences and is easier to                               |
| 🗙 Diagnose and solve problems | implement. Choose SAML single sign-on whenever poss       | sible for existing applications that do not use | OpenID Connect or OAuth. Learn                           |
| ∨ Manage                      |                                                           | - L 02 000                                      | Add this configuration                                   |
| Properties                    | Read the configuration guide a for help integrating Pro   | od-CP-550.                                      |                                                          |
| 🎎 Owners                      | Basic SAML Configuration                                  |                                                 | 🖉 Edit                                                   |
| 🚴 Roles and administrators    | Identifier (Entity ID)                                    | https://auth.ascent360.com/sp                   |                                                          |
| 🍰 Users and groups            | Reply URL (Assertion Consumer Service URL)<br>Sign on URL | https://auth.ascent360.com/Saml2/acs            |                                                          |
| Single sign-on                | Relay State (Optional)                                    | Optional                                        |                                                          |
| Provisioning                  | Logout Uri (Optional)                                     | Optional                                        |                                                          |
| Application proxy             | 3                                                         |                                                 |                                                          |
| 😔 Self-service                | Attributes & Claims                                       |                                                 | 🖉 Edit                                                   |
| Custom security attributes    | givenname                                                 | user.givenname                                  |                                                          |
| ✓ Security                    | emailaddress                                              | user.mail                                       |                                                          |
| Conditional Access            | name<br>Unique User Identifier                            | user.userprincipalname                          |                                                          |
|                               | onque oser identifier                                     | useruserprincipalitame                          |                                                          |
|                               | 3                                                         |                                                 |                                                          |
| Activity                      | SAML Certificates                                         |                                                 |                                                          |
| <ul> <li>Activity</li> </ul>  | Token signing certificate                                 |                                                 | 🖉 Edit                                                   |
| Sign-in logs                  | Status<br>Thumbprint                                      | Active                                          | 2C3                                                      |
| 🕍 Usage & insights            | Expiration                                                | 1/13/2028, 2:00:33 PM                           | Copy this link, Thumprint<br>and Certificate. Provide it |
| Audit logs                    | App Federation Metadata Url                               | https://login.microsoftonline                   | to Ascent360 Team                                        |
| Provisioning logs             | Certificate (Base64)                                      | Download                                        |                                                          |
| ã Access reviews              | Certificate (Raw)<br>Federation Metadata XML              | Download<br>Download                            |                                                          |
| > Troubleshooting + Support   |                                                           |                                                 |                                                          |

Copy the following three URLs and provide them back to Ascent360:

| You'll need to configure the applicat    | ion to link | with Microsoft Entra ID.                  |                                           |
|------------------------------------------|-------------|-------------------------------------------|-------------------------------------------|
| Login URL                                |             | https://login.microsofton                 | D                                         |
| Microsoft Entra Identifier               |             | https://sts.windows.net/2                 | 5 🗈                                       |
| Logout URL                               |             | https://login.microsofton                 | 0                                         |
|                                          |             | ·                                         |                                           |
|                                          |             |                                           | Copy these three U<br>provide it to Ascen |
| Test single sign-on with Prod-CP-        | SSO         |                                           | ·                                         |
| Tast to sag if single sign-on is working | a Lisors y  | vill need to be added to Licers and group | as before they can sign in                |
| lest to see if single sign-on is working | ig. Users v | vill need to be added to Users and group  | os before they can sign in.               |

Ascent360 will then test the configuration and ask someone from the client side to also test.